# 【dショッピング】受注APIご利用方法、注文データ取込み・同期方法

dショッピングのAPIは商品名が取得できないため、注文に商品名を表示させるには事前に商品データの取込が必要で す。設定は<u>こちら</u>からご確認ください。

注文データの取込前に【dショッピング】配送業者・配送時間帯変換設定のマニュアルをご確認ください。

d払い「ミニアプリ」のAPI連携は非対応のため、CSVでの取り込みを行ってください。

#### 初期設定『受注APIご利用方法』

/ 机中子油 。

<APIの設定手順> dショッピング: 事前にdショッピングにお問い合わせいただき、ヒアリングシートに必要事項を記入します。 承認後、**パートナーコード・**APIパスワードが発行されます。 GoQSystem: モール詳細設定「受注API」を「利用する」に切り替えた後、パートナーコード・APIパスワードを入力します。

| GÖQSystem  | ホーム受注管理                                  | ▼ 在庫連携 ▼ 商品管理               | ◆ 物流管理 ◆ 売上管          | 理 - 顧客管理 各             | 種ツール・ 連携!                   | サービス 管理・                              | E ?                          | 🖸 🌲 test 様 🔹 📘 |
|------------|------------------------------------------|-----------------------------|-----------------------|------------------------|-----------------------------|---------------------------------------|------------------------------|----------------|
|            |                                          | 自動処理ログ う                    | 受注一覧 データ取込 き          | データ書出 ダウンロ             | コードファイルー!                   | 覧 受注登録 同                              | 梱候補一覧 自動処                    | 理 備考欄管理 各種設    |
|            | •                                        |                             |                       |                        |                             |                                       | 1                            | 各種設定           |
| GoQSystem衫 | <b>川期設定</b>                              |                             |                       |                        | 2                           |                                       |                              |                |
| ホーム        | 契約者情報                                    | 配送業者設定                      | モール選択                 | 支払い方法                  | 法モール                        | ▶詳細設定 २                               | Eール配送伝票                      | オプション設定        |
| THE SECOND | モ·<br>設定                                 | 一 <b>ル詳細設5</b><br>した出店モールの基 | <b>こ</b><br>本設定を行います。 |                        |                             | 「二動画マニ<br>「一」<br>PDFマニ                | ニュアルはこちら                     | 0              |
| ※各出店       | モールの詳細設定 <sup>2</sup><br><b> 中のモール</b> - | を行います。設定するモ<br><b>一覧</b>    | ニールを選択して、それ           | いぞれ設定してくださ             | さい。                         |                                       |                              |                |
|            |                                          | Trace                       |                       |                        | Γ                           |                                       | 3                            | 7              |
|            | Rakuten                                  | Yahoo!ショッピング                | Amazon V              | AYマーケット 3<br>Vowma! Sh | <b>shopify</b><br>opify 1号店 | MakeShop <sup>®</sup><br>MakeShop 2号店 | <b>dショッピング</b><br>dショッピング 1号 | r<br>店         |
|            |                                          |                             |                       |                        |                             |                                       |                              |                |

- 【1】[各種設定]をクリックします。
- 【2】[モール詳細設定]をクリックします。
- 【3】出店中のモール一覧で[dショッピング]をクリックします。

|              | ○利用しない ●利用する 4 |
|--------------|----------------|
|              | 5              |
| APIパスワード ※必須 |                |
| 受注格納先ステータス   | 新規受付           |
| 受注を取得する日数    | 7 日分 <b>7</b>  |
| 自動取得         | □ 自動取得 10分 ∨   |
| 自動書き出し       | □ 自動書き出し       |

以上の方法で、API利用の初期設定が完了となります。

dショッピングからGoQSystemへの注文データ取得方法

# <自動取得の場合>

| 受注API         | ○利用しない ●利用する |  |  |  |
|---------------|--------------|--|--|--|
| パートナーコード ※必須  |              |  |  |  |
| APIパスワード *20月 |              |  |  |  |
| 受注格納先ステータス    | 新規受付         |  |  |  |
| 受注を取得する日数     | 7 日分         |  |  |  |
| 自動取得 1        | ☑ 自動取得 10分 ∨ |  |  |  |
| 自動書き出し        | □ 自動書き出し     |  |  |  |
|               |              |  |  |  |
|               |              |  |  |  |

【1】受注管理画面【各種設定>モール詳細設定>dショッピング>外部システム連携設定】より、 「自動取得」にチェックを入れます。

## 取得した注文は「<u>【6】受注格納先ステータス</u>」で指定したステータスに取り込まれます。 【2】[設定を保存して次へ進む]をクリックします。

#### <手動取得の場合>

| GOQ System 木-ム 受措理 · 在神道携                                                                                          | • 商品管理 • 物流管理 • 売上管理 • 顧客管理                                            | 各種ソール・ 道携サービス 管理・ 🛛 🔒           | ) ⑦ 🖂 🌲 test 様 - 🔡 |  |
|----------------------------------------------------------------------------------------------------|------------------------------------------------------------------------|---------------------------------|--------------------|--|
|                                                                                                    | 自動処理ログ 受注一覧 データ取込 データ書                                                 | 出 ダウンロードファイル一覧 受注登録 同梱候補一覧      | 1 自動処理 備考欄管理 各種設定  |  |
|                                                                                                    | 1 データ取込                                                                |                                 |                    |  |
|                                                                                                    |                                                                        |                                 | 旧バージョンはこちら         |  |
| 楽天ペイAPI取込                                                                                                    | YahooAPI取込                                                             | YahooAPI取込(ヤマトフル)               | フ                  |  |
| Rakuten API                                                                                                    | YAHOO! API                                                             | イル)                             |                    |  |
| 取得日:                                                                                                    | 取得日:                                                                   | YAHOO! API                      |                    |  |
| 2024/01/28 15:36:14<br>20 <del>24/04/2</del> 9 15:36:14                                                            | 2023/10/31 15:36:14<br>2024/04/29 15:36:14                             | 取得日:<br>2024/01/28 15:36;14     |                    |  |
| メルカリショップ API取込                                                                                                    | DMMShops API取込                                                         | 2 dショッピング API取込                 | 7                  |  |
|                                                                                                    |                                                                        |                                 | )                  |  |
| shops                                                                                                    | <b>DMM</b> 通販                                                          | <b>d</b> ショッピング                 |                    |  |
| 取得日:<br>2024/01/28 15:35:16                                                                                        | 取得日:<br>2024/01/28 15:35:16                                            | 取得日:<br>2024/01/28 16:58:26<br> |                    |  |
| 2024/01/29 15:35:16                                                                                                | ~<br>2024/01/29 15:35:16                                               | ~<br>2024/01/29 16:58:26        |                    |  |
| 取得                                                                                                    | 取得                                                                     | 取得                              |                    |  |
| 【1】[データ取込]をクリックし<br>【2】「dショッピングAPI取込<br>バナーをクリックした場合:<br>モール詳細設定「 <u>【7】受注を</u><br>取得日を指定して[取得]をク<br>指定した期間内の注文を取得 | ݕます。<br>」より下記いずれかの方法 <sup>→</sup><br><u>収得する日数</u> 」で指定した其<br>リックした場合: | で取り込みを行って下さい。<br>月間内の注文を取得      |                    |  |
| 取得対象の注文                                                                                                    |                                                                        |                                 |                    |  |
| ・                                                                                                    | <b>ら</b> 」ステータスにめり、<br><u>収得する日数</u> 」で指定した期                           | <b>周間内の注文</b>                   |                    |  |
| dショッピングで受注してか<br>受注後10分程度はお客様側によ                                                                                   | ら10分以上経過した注文デ・<br>う注文内容変更・キャンセ                                         | - タを取得します。<br>ルが考えられるためです       |                    |  |
| <注音占>                                                                                                    |                                                                        |                                 |                    |  |
| ・検証環境から注文した受注は                                                                                                    | GoQSystem上に取り込むこ                                                       | とはできません。                        |                    |  |
| 4 金 境 現 か ら 注 义 し に 支 注 の み                                                                                        | GOQSYSTEM上に取り込むこ                                                       | ことかでさまり。                        |                    |  |
| ・複数配送には対応しておりま                                                                                                    | せん。                                                                    |                                 |                    |  |
| ・付加サービス設定可能商品に<br>商品情報のみの取得となります                                                                                   | つきましては、付加サービ<br>。                                                      | スの情報は取得はできません。                  | ,                  |  |
| ・注文者メールアドレスを取得                                                                                                    | しないため、GoQSystem上                                                       | からのメール送信はできかね                   | ます。                |  |
| ・GoQSystemへ受注取得ができ                                                                                                 | また注文は、dショッピング                                                          | 則のステータスを                        |                    |  |

「受注確認待ち」から「出荷指示待ち」に更新します。

GoQSytemからdショッピングへの注文データ同期方法

#### < 自動での注文データ同期方法>

自動での注文データ同期には「APIオプション」のご契約が必要となります。

# APIオプションご契約済みの方

| 連携設定<br>外部システム連携設定 |              |  |  |  |
|--------------------|--------------|--|--|--|
| 受注API              | ○利用しない ●利用する |  |  |  |
|                    |              |  |  |  |
| パートナーコード ***       |              |  |  |  |
| APIパスワード ×&A       |              |  |  |  |
| 受注格納先ステータス         | 新規受付         |  |  |  |
| 受注を取得する日数          | 7 日分         |  |  |  |
| 自動取得               | □ 自動取得 10分 ∨ |  |  |  |
| 自動書き出し 1           | ☑ 自動書き出し     |  |  |  |
|                    |              |  |  |  |
| 2<br>設定を保存して次へ進む   |              |  |  |  |

【1】受注管理画面【各種設定>モール詳細設定>dショッピング>外部システム連携設定】より、 「自動書き出し」にチェックを入れます。

【2】[設定を保存して次へ進む]をクリックします。

以上の方法で、自動で注文データ同期が行われます。

## APIオプションのご契約がまだの方

弊社宛にお電話(03-4446-6259)または<u>お問い合わせフォーム</u>よりご連絡下さい。

APIオプションの費用は下記となります。

- ・初期費用:10,000円(税別)
- ・月額費用:5,000円(税別)

< 手動での注文データ同期方法>

| GoQ System 木-ム 受注管理 | ・ 在眼鏡 ・ 高品管理 ・ 物品管理 ・ 売上管理 ・ 顧客管理 各種ソール ・ 連携サービス 管理 ・ | 💀 ? 🖂 🌲 test 様 - 🔛              |
|---------------------|-------------------------------------------------------|---------------------------------|
|                     | 自動処理ログ 受注一覧 データ取込 データ書出 ダウンロードファイル一覧 3                | 受注登録  同梱候補一覧  自動処理  備考欄管理  各種設定 |
|                     | <b>1</b> データ書出                                        |                                 |
| Pay                 | 作成期間<br>3日                                            |                                 |
| Rakuten             |                                                       |                                 |
|                     |                                                       |                                 |
| <b>d</b> ショッピング     | 2<br>(3日 文) 更新                                        |                                 |
| dショッピング 1号店         |                                                       |                                 |
| 発送情報更新API           | 展送情報を更新 <b>3</b>                                      |                                 |

【1】[データ書出]をクリックします。

【2】dショッピングの書出し口で作成期間を指定します。

【3】[発送情報を更新]をクリックします。

以上の方法で、手動での注文データ同期が完了となります。

書出し対象

- 「新規受付」「保留」「キャンセル」ステータス以外の下記4つの条件を満たした注文
- ・受注更新日時が「データ書出」画面の「作成期間」内の注文
- ・出荷日に当日以前の日付が入力済みの注文 出荷日が未来の日付の場合は書き出し対象外となります
- ・伝票番号入力済みの注文
- ・配送業者選択済みの注文

更新項目

- ・配送業者
- ・伝票番号

書出しを行うことで、dショッピング側のステータスは「出荷完了」に更新されます。

dショッピングは伝票番号が必須のため、伝票番号のない受注(定形外など)の書出しを行う際は、ダミーの伝票番号を 入力した後に書き出しを行ってください。

配送業者ID設定でdショッピングで設定されているIDと配送業者を設定してください。IDが空の場合、書き出しができないのでご注意ください。